# Utiliser l'effet de texte plaqué sur un cylindre (Gimp 2.10)

## Objectif

- ✓ Partir d'un calque avec du texte
- ✓ Utiliser un filtre pour créer un effet de cylindre

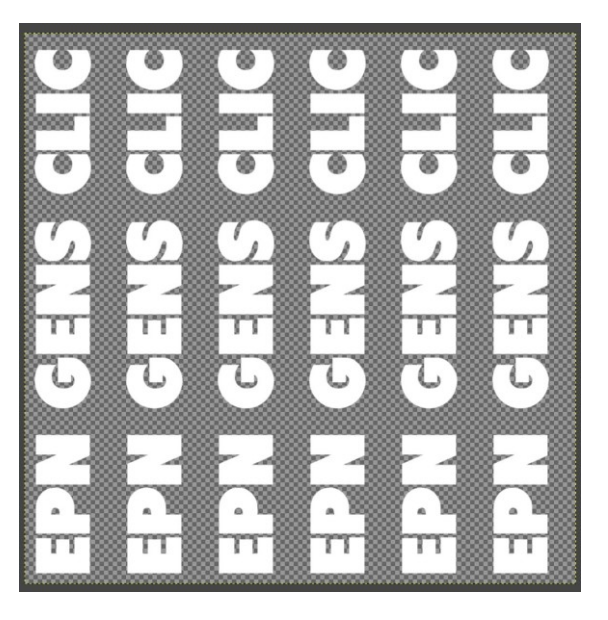

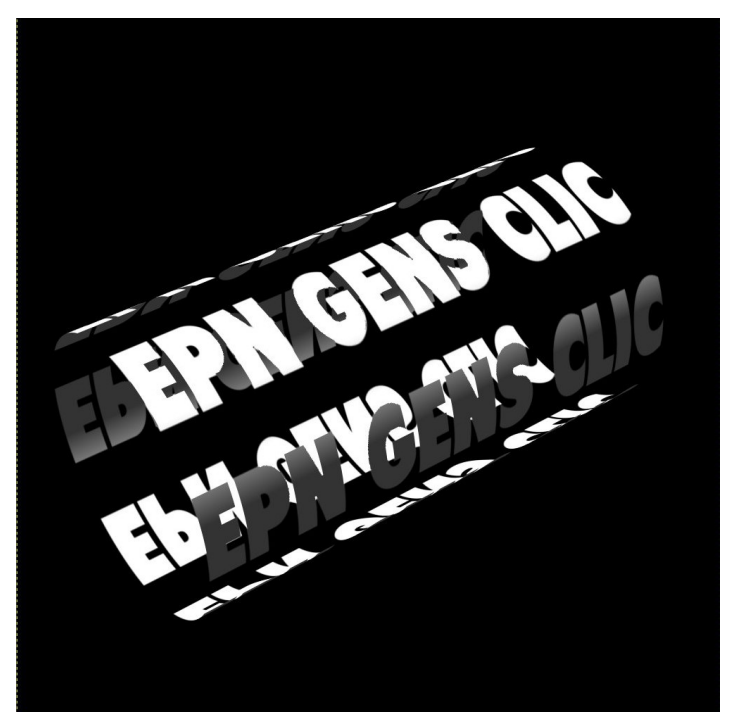

Géraldine Masse CC0 Niveau intermédiaire

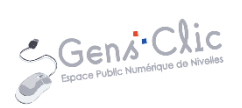

### Comment faire ?

1) Créez un nouveau fichier. **Fichier/Nouvelle image** : largeur : 1000 px, hauteur : 1000 px.

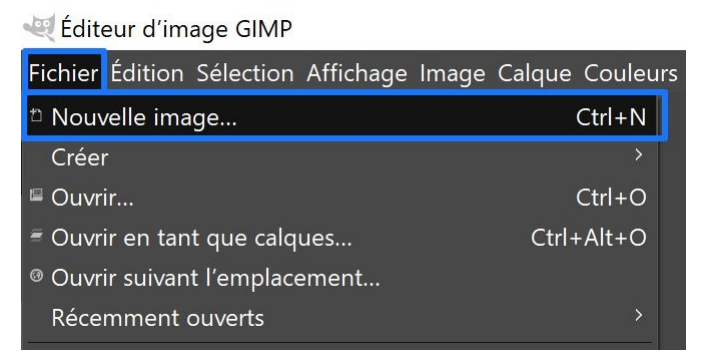

2) Sélectionnez l'outil texte et saisissez quelques mots. Utilisez une police épaisse et une taille suffisamment grande.

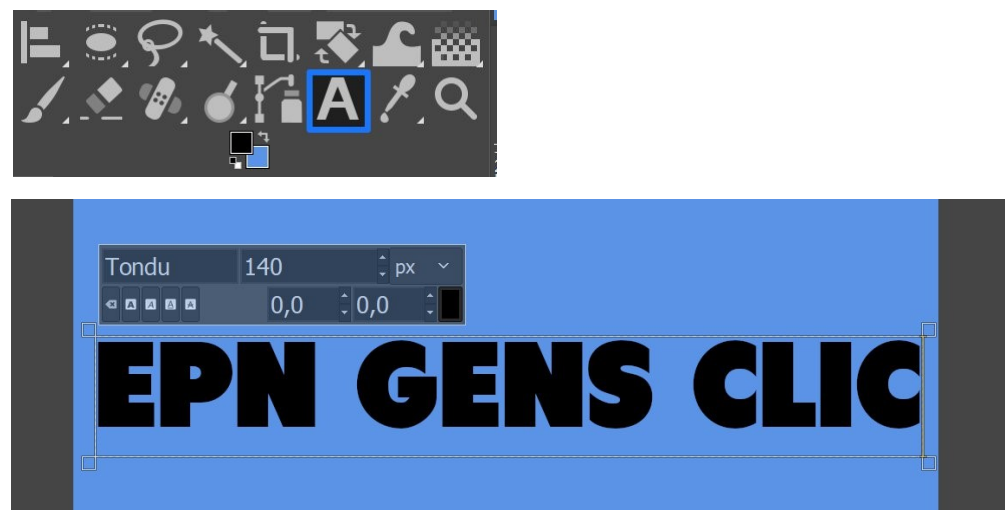

Sélectionnez votre texte et modifiez la couleur. Faites un clic droit sur la couleur actuelle.

| Texte<br>Police<br>Tondu                  |                           | -               |
|-------------------------------------------|---------------------------|-----------------|
| Taille : 140                              | ‡ px ~                    |                 |
| ■ Utiliser l'é<br>× Lissage               | diteur                    |                 |
| Ajustement                                | : Moyen ~                 |                 |
| Couleur :<br>Justification<br>물<br>:<br># | :                         | ⊣<br>plan<br>an |
| Boîte :                                   | Dynamique Y               | 5-0-            |
| Langue :                                  |                           | _               |
| ancien frang                              | çais (842 à environ 1400) | _               |

3) Sélectionnez l'outil de rotation. Cliquez sur le texte et indiquez un angle de - 90. Validez.

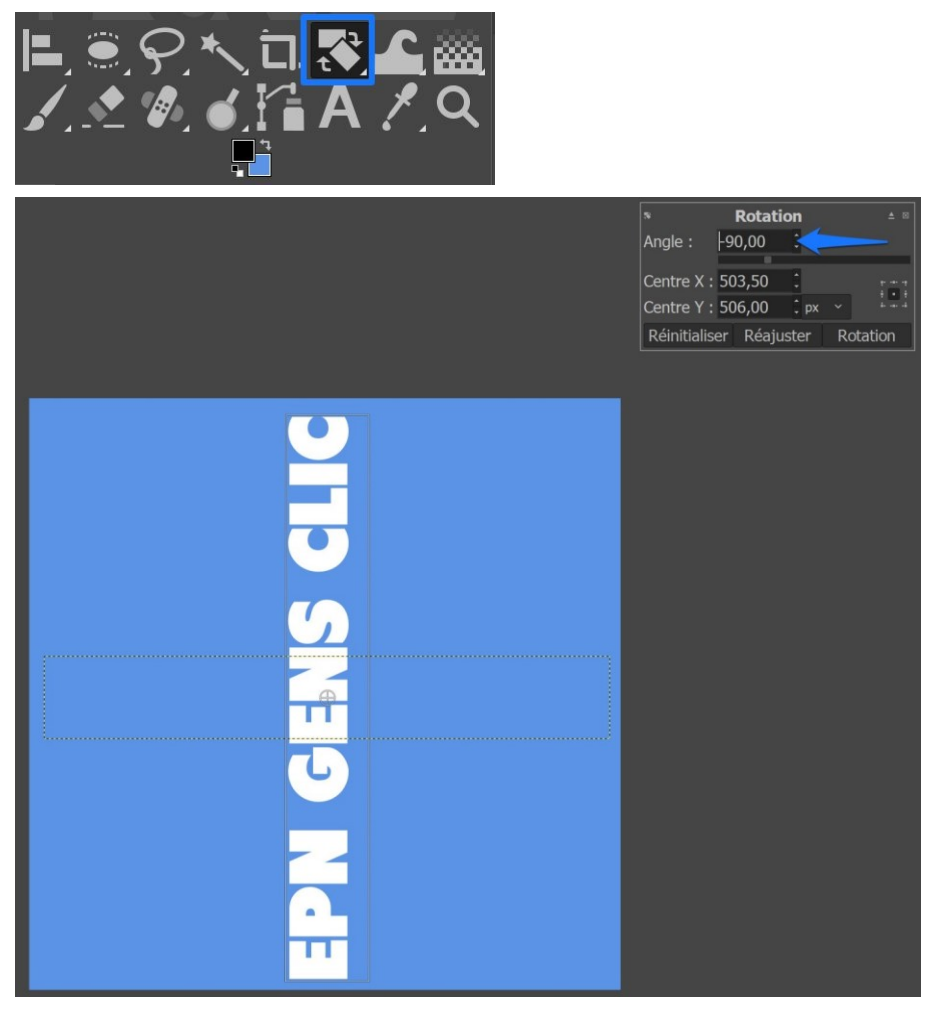

4) Sélectionnez l'outil d'alignement :

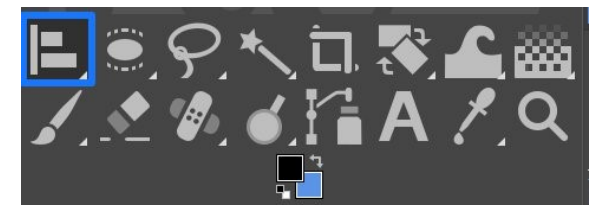

Cliquez sur le texte. Ensuite, dans les paramètres de l'outil, assurez-vous que l'alignement est **relatif à l'image** et sélectionnez **Aligner le milieu de la cible**.

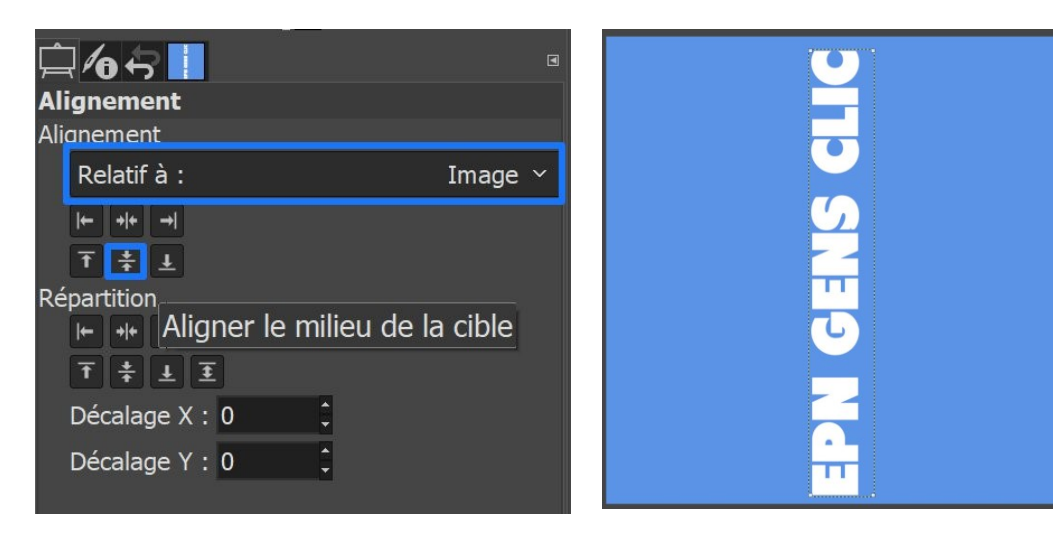

5) Dans la fenêtre des calques, dupliquez 5 fois le calque texte. Pour cela, cliquez sur le bouton **Créer une copie de ce calque**.

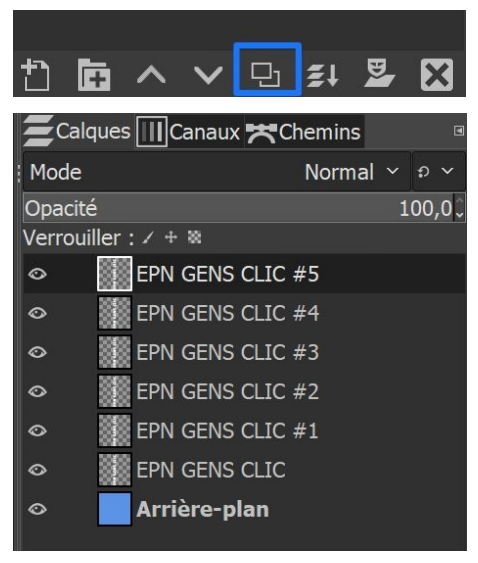

6) Toujours avec l'outil d'alignement, faites un rectangle de sélection autour du texte. Ensuite, dans la partie **Répartition**, sélectionnez **Distribuer les cibles de façon égale dans l'horizontale.** 

| Alignement<br>Alignement                                  | •                        | € <sup>-</sup><br>0 -<br>-<br>-                                                             |
|-----------------------------------------------------------|--------------------------|---------------------------------------------------------------------------------------------|
| Relatif à :                                               | Image ~                  |                                                                                             |
| Répartition<br>+ ++ + + + ++<br>T + ± ±<br>Décalage X : 0 | Distribuer les cibles de | façon égale dans l'horizontale                                                              |
| Décalage Y:0                                              | \$                       | -<br>-<br>-<br>-<br>-<br>-<br>-<br>-<br>-<br>-<br>-<br>-<br>-<br>-<br>-<br>-<br>-<br>-<br>- |
|                                                           |                          |                                                                                             |

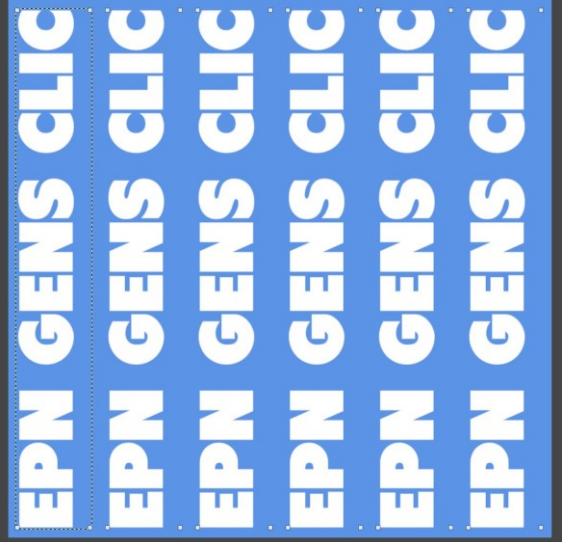

4

7) Dans la fenêtre des calques, fusionnez les 5 premiers calques. Pour cela, utilisez le bouton Fusionner ce calque avec le premier calque visible en-dessous.

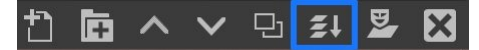

8) Vérifiez que c'est le calque texte qui est sélectionné. Cliquez sur le menu **Calque/ Calque aux dimensions de l'image.** Cela redimensionne le calque à la taille de l'image.

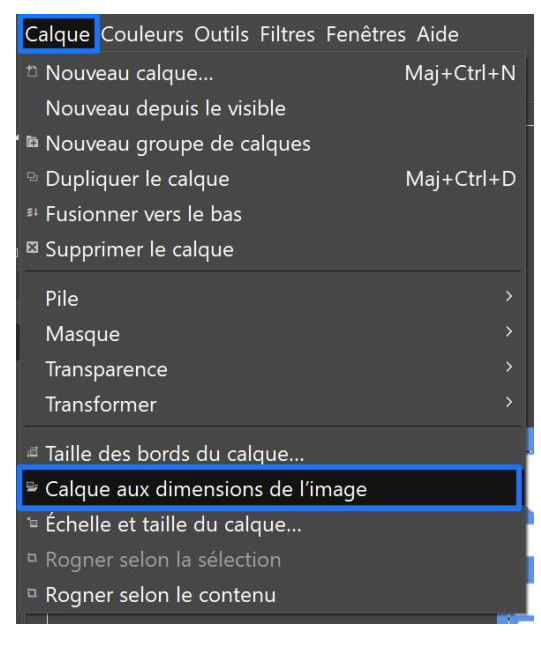

9) Supprimez le calque d'arrière-plan. Cliquez sur le calque et ensuite sur le bouton **Supprimer ce calque**.

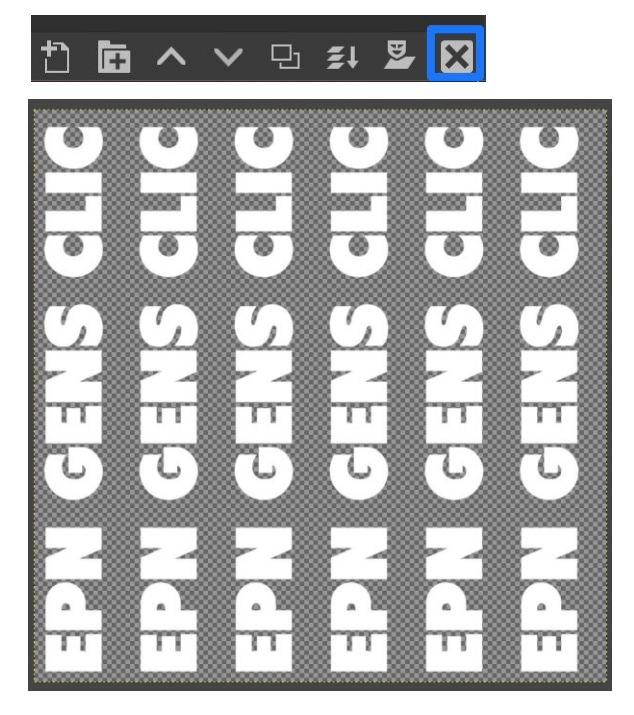

10) Créez un nouveau calque. Cliquez sur le bouton de **création de calque**. **Remplir avec : Transparence.** 

| 10 🗖 🗸                          | 🗅 💈 🎽 🔀      |          |                                                              |
|---------------------------------|--------------|----------|--------------------------------------------------------------|
| 💐 Nouveau calque                |              |          | ×                                                            |
| Créer un nouv<br>[Sans titre]-1 | eau calque   |          |                                                              |
| Nom du calque :                 | Nouveau      |          | Commutateurs                                                 |
| Marque de couleur :             |              |          | ∞ × Visible                                                  |
| Mode :                          | Normal       | ~ Ð ~    | X Lie<br>/ Verrouiller les pivels                            |
| Espace de fusion :              |              |          | <ul> <li>↓ ■ Verrouiller la position et la taille</li> </ul> |
| Espace composite :              | Auto         |          | 🗱 🛛 Verrouiller le canal alpha                               |
| Mode composite :                | Auto         |          |                                                              |
| Opacité :                       |              | 100,0    | ]                                                            |
| Largeur :                       | 1000         | <b>•</b> |                                                              |
| Hauteur :                       | 1000         | ‡ px ∽   |                                                              |
| Décalage X :                    | 0            | *        |                                                              |
| Décalage Y :                    | 0            | ‡рх ∽    |                                                              |
| Remplir avec :                  | Transparence |          |                                                              |
| Aide                            |              |          | Valider Annuler                                              |

11) Sélectionner le calque texte. Menu Filtre/ Cartes/ Plaquer sur un objet.

#### **Onglet Options :**

Plaquer sur : Cylindre.

Arrière-plan transparent.

Créer un nouveau calque.

Profondeur : 5

Afficher la grille : décocher

Mise à jour en direct de l'aperçu.

| Reading the second second seco | ×                                             |  |  |
|----------------------------------------------------------------------------------------------------|-----------------------------------------------|--|--|
|                                                                                                    | Options Lumière Matériau Orientation Cylindre |  |  |
| <u> </u>                                                                                                    | Options générales                             |  |  |
|                                                                                                    | Plaquer sur : Cylindre ×                      |  |  |
|                                                                                                    | × Arrière-plan transparent                    |  |  |
|                                                                                                    | Carreler avec l'image source                  |  |  |
| Prévisualisation !                                                                                                    | Créer une nouvelle image                      |  |  |
| Afficher la grille                                                                                                    | <ul> <li>Créer un nouveau calque</li> </ul>   |  |  |
| × Mise à jour en direct de l'aperçu                                                                                                    | * Activer l'anticrénelage                     |  |  |
|                                                                                                    | Profondeur : 5,0 -                            |  |  |
|                                                                                                    | Seuil : 0,250 :                               |  |  |
| Aide                                                                                                    | Valider Annuler                               |  |  |

#### **Onglet Lumière :**

Type de la source de lumière : Lumière directionnelle.

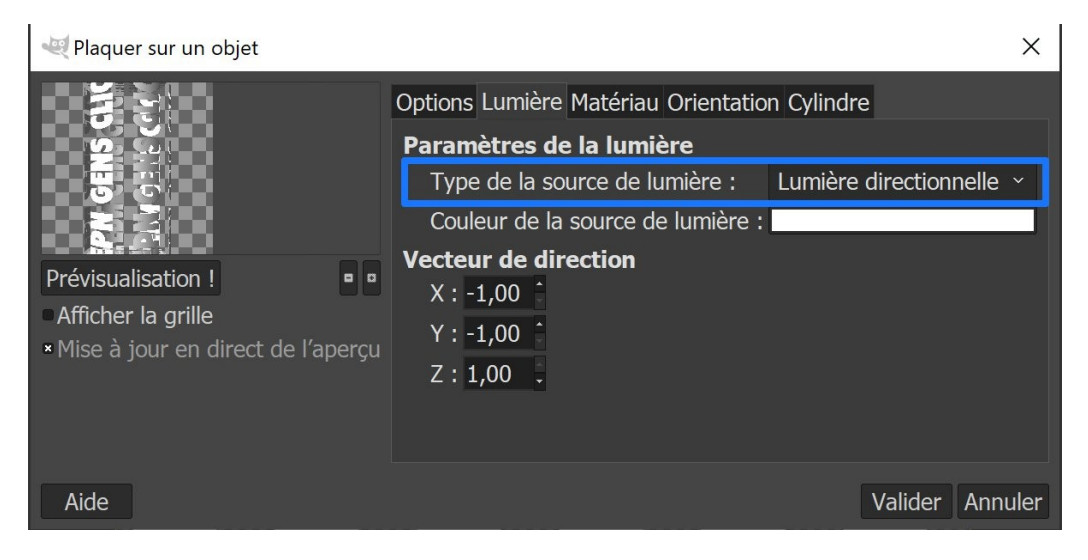

#### Onglet Matériau :

Ambiant : +- 0,20

#### Diffusion : +- 0,75

| Readuer sur un objet                                                              |                      |             |                 | ×           |
|-----------------------------------------------------------------------------------|----------------------|-------------|-----------------|-------------|
|                                                                                   | Options Lumière Maté | riau Orient | tation Cylindre |             |
| <b>9</b> , <b>C</b> u                                                             | Niveaux d'intensité  |             |                 |             |
|                                                                                   | Ambiant :            | 0,20        | ÷               |             |
|                                                                                   | Diffusion :          | 1,00        | ÷               |             |
|                                                                                   | Pouvoir réfléchissa  | nt          |                 |             |
| Previsualisation !                                                                | Diffusion :          | 0,75        | ÷.              |             |
| <ul> <li>Afficher la grille</li> <li>Mise à jour en direct de l'apercu</li> </ul> | Spéculaire :         | 0,50        | <b>▲</b>        |             |
|                                                                                   | Tache lumineuse :    | 27,00       | ÷               |             |
|                                                                                   |                      |             |                 |             |
|                                                                                   |                      |             |                 |             |
| Aide                                                                              |                      |             | Vali            | der Annuler |

#### Onglet Orientation :

Position :

Z:-0,4+-

Rotation :

X : - 56 +-

#### Y:-175 +-

#### Z:53+-

| 💐 Plaquer sur un objet                                |             |                |                     | X               |
|-------------------------------------------------------|-------------|----------------|---------------------|-----------------|
| ALLS OF                                               | Options Lum | nière Matériau | Orientation Cylindr | е               |
|                                                       | Position    |                |                     |                 |
| 11-32 TYGANS ON                                       | X :         |                | •                   | 0,50000 ‡       |
|                                                       | Y :         |                | •                   | 0,50000 🗘       |
|                                                       | Z :         |                |                     | -0,47129 🗘      |
|                                                       | Rotation    |                |                     |                 |
| <ul> <li>Mise à jour en direct de l'apercu</li> </ul> | X :         | 8              |                     | -56,7 🗘         |
| ······································                | Y:          |                |                     | -175,7 🗘        |
|                                                       | Z :         |                |                     | 53,8 🗘          |
|                                                       |             |                |                     |                 |
| Aide                                                  |             |                |                     | Valider Annuler |

#### **Onglet Cylindre :**

Pour que les extrémités du cylindre soient vides, sélectionnez votre nouveau calque via les menus déroulants.

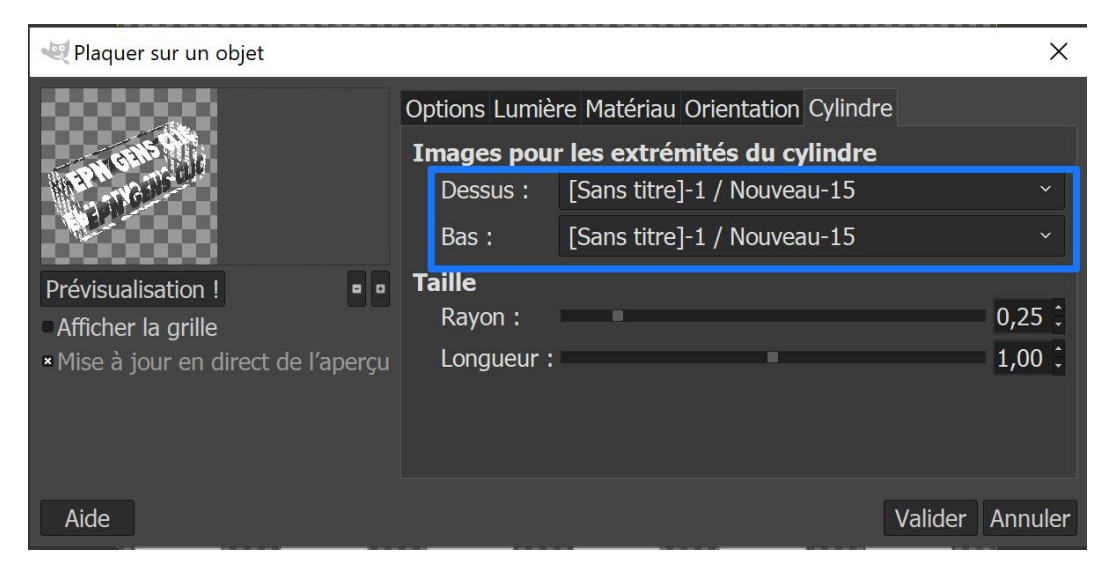

Validez et patientez quelques secondes.

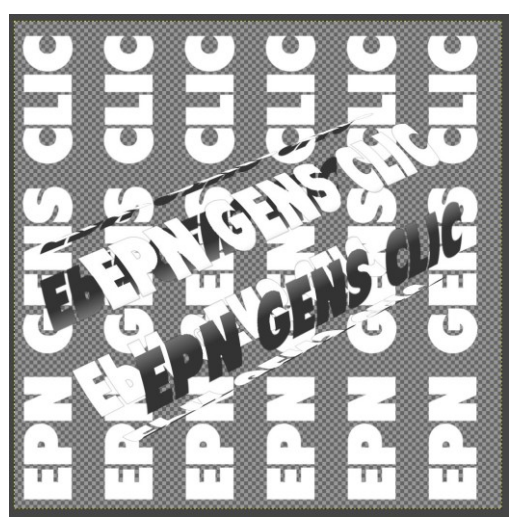

12) Masquez les 2 calques du bas. Cliquez sur l'œil.

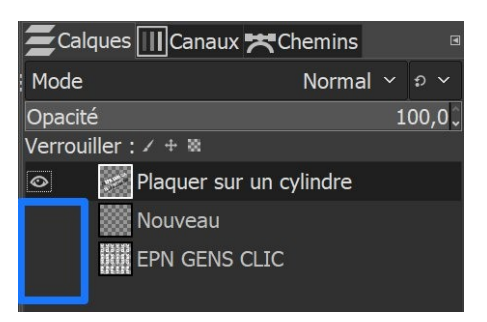

13) Cliquez sur le calque **Nouveau** et **créez un nouveau calque**. Remplir avec : couleur de premier-plan (noir).

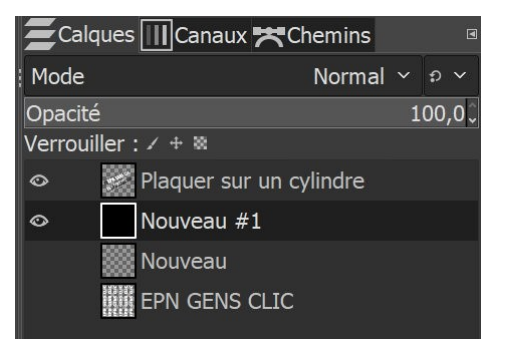

14) Supprimez les 2 calques du bas (Nouveau et EPN GENS CLIC).

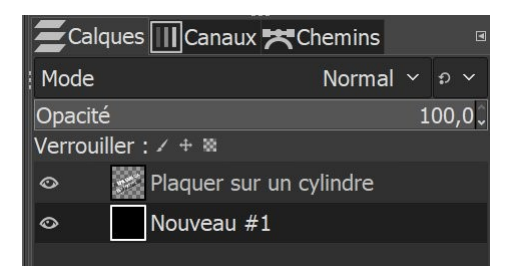

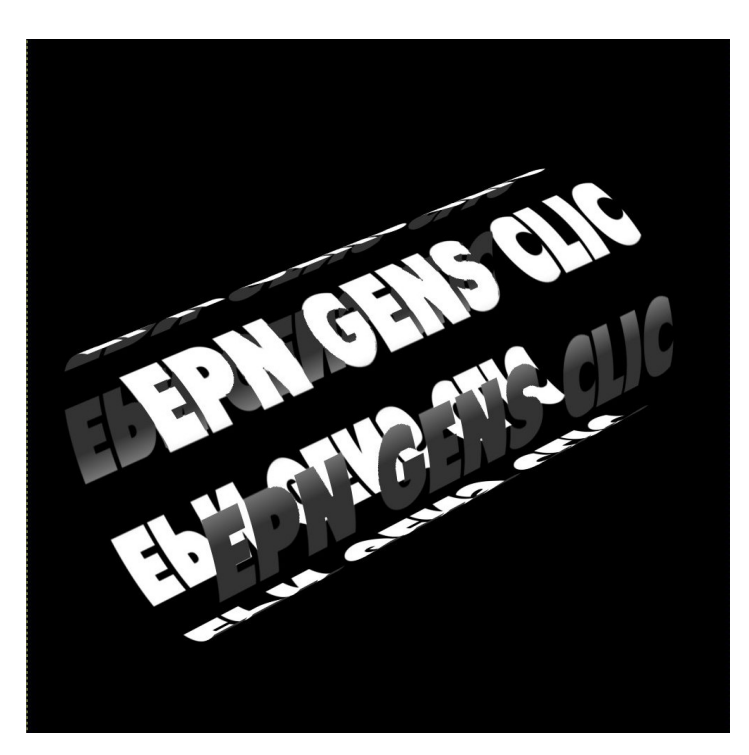

9